## Online Ordering Instructions PADD1074 Hertz

- 1. To reserve and join online click: <u>http://www2.hertz.com/goldcorp</u>
- 2. Click on "Join Now for Free" to register for Hertz Gold Plus Rewards (optional)
- 3. Click on Reservations

The State of Idaho discount number (CDP# 0065573) should be referenced to receive the negotiated State contracted pricing

| le <u>E</u> dit | View History Bookmarks Tools Help                                                                                                    |                                                                                                    |             |
|-----------------|----------------------------------------------------------------------------------------------------|----------------------------------------------------------------------------------------------------|-------------|
| Hertz R         | Rent-a-Car - Rental Car Discounts, +                                                                                                    | Statement & transmit I CR . A. M. Ch. M. W. Mr.                                                                                                    | cluster v   |
| ⊦ →             | Mattheway and the state of the state of t | 📅 🔻 😋 🔡 * Google                                                                                                    | الج م       |
| U               | Zip Code)                                                                                                    |                                                                                                    |             |
|                 | Boise Air Terminal                                                                                                    |                                                                                                    | ana         |
|                 | Help me find a location                                                                                                    |                                                                                                    |             |
|                 | Return car to a different Hertz location (2)                                                                                                    | Save L                                                                                                    | Jp to 25%   |
| (0)             | Pickup Date & Time:                                                                                                    |                                                                                                    | •           |
| 2               | 7/22/2013 📧 10:00 AM 💌                                                                                                    |                                                                                                    | Book Now    |
|                 | Return Date & Time:                                                                                                    |                                                                                                    |             |
|                 | 7/29/2013 10:00 AM                                                                                                    |                                                                                                    |             |
| 0               | Please Select an Age 2                                                                                                    |                                                                                                    |             |
| 3               | 25.49                                                                                                    |                                                                                                    |             |
|                 | Rental Car Type: ②<br>Show Me All                                                                                                    | A State of the second second sec |             |
|                 | Use my Hertz Gold Plus Rewards Points                                                                                                    | 3 and the second                                                                                                    |             |
|                 | Enter a Discount or Promo Code                                                                                                    |                                                                                                    |             |
|                 | Code: 65573                                                                                                    |                                                                                                    |             |
|                 | Corporate/Government Rentals Only                                                                                                    |                                                                                                    | A DO        |
|                 | Quote me the program my company has                                                                                                    |                                                                                                    | CONTRACT OF |
|                 | My client is travelling on Company Official<br>Travel                                                                                                    | Get un                                                                                                    | to          |
|                 | Corporate renters - Please contact your travel                                                                                                    | Oet up                                                                                                    |             |

- 5. If you are not a member click on "Book as a Guest"
- 6. Click on Your Preferred Location:

| - | I Locations +                                                 | location/index.jsp?targetPage=lor | ationTabView.jsp&tab=3&locType=p                                         | oUp&search=Boise+Air 🏠 | ₹ C 🔡 * Google | The subset of   | ₽ ♣ ♠    |
|---|---------------------------------------------------------------|-----------------------------------|--------------------------------------------------------------------------|------------------------|----------------|-----------------|----------|
|   | Hertz.                                                        | Car Rental & Car Sa               | les                                                                      |                        | SEARCH         |                 | ٩        |
|   | Reservations                                                  | Discounts & Coupons               | Locations/Vehicle Guide                                                  | Hertz Car Sales        | 24/7 Rentals   | Hertz Gold Plus | Rewards  |
|   | Hertz Car Rental                                              | Locations                         |                                                                          |                        |                |                 |          |
|   | Address/Postal Code                                           | Airport Code Location or          | Airport Name Browse All Loca                                             | tions                  |                |                 |          |
|   | Enter Location/Airport Name                                   | 8 Boise Air Terminal              | Sear                                                                     | rch                    |                |                 | Feedback |
|   | Location Results                                              |                                   |                                                                          |                        |                |                 | Ð        |
|   | + Dolas Air Terminal                                          |                                   | Bhanna 200 202 2400                                                      |                        | Select for R   | eservation      | _        |
|   | Address: 3201 Airport<br>Boise Idaho<br>More Location Details | Way                               | Hours of Operation:<br>Mo-Su 0800-0030<br>Location Type: Independent Lic | censee                 |                |                 |          |

## 7. Click on desired car:

| Hertz - N        | Iozilla Firefox            | the local division of the local division of | repair New York      | -                          | - 6 | 1 3 | 4    |
|------------------|----------------------------|----------------------------------------------------------------------------------------------------|----------------------|----------------------------|-----|-----|------|
| ile <u>E</u> dit | View History Bookmarks To- | ols Help                                                                                                    |                      |                            |     |     |      |
| H Hentz          | 0                          | +                                                                                                    |                      |                            | 0   |     |      |
| <b>e</b> 7       | nups//www.nertz.com/ren    | tacar/reservation/venicles                                                                                                    |                      | - Google                   | -   | ×   | п    |
|                  |                            | A Passengers                                                                                                    | 107.00 USD Per Week  | view details .             |     |     | 1    |
|                  | 1 4                        | 2 Small Suitraces                                                                                                    | Robert .             |                            |     |     |      |
| - 6              |                            | Automatic Transmission                                                                                                    | Jeress               | CDD STATE OF IDAMO         |     |     |      |
|                  |                            | S Air Conditioning                                                                                                    |                      | Official Travel            |     |     |      |
|                  |                            | 33 miles/gallon or better                                                                                                    |                      | Contract Rate Applied      |     |     | -    |
|                  |                            | full Markets & Date Date 2                                                                                                    |                      | Arrival/Flight Information |     |     |      |
|                  |                            | (+) venicle & Rate Details                                                                                                    |                      | No Arrival Information     |     |     |      |
| Com              | pact 2 or 4 dr. CCAR       |                                                                                                    |                      | Your Age                   |     |     |      |
| •                |                            |                                                                                                    |                      | 25-49                      |     |     |      |
|                  |                            | Ford Focus or similar (2)                                                                                                    | 187 88 USD Dar Week  |                            |     |     |      |
|                  |                            | & 5 Passenners                                                                                                    | 101.00 USD Per Week  |                            |     |     |      |
|                  | Carlos .                   | 1 ame Suitrase 1 Small Suitrase                                                                                                    | Colores .            |                            |     | 2   | į.   |
|                  |                            | Automatic Transmission                                                                                                    | Select               |                            |     | 4   |      |
| -                | - 09 - 0                   | S Air Conditioning                                                                                                    |                      |                            |     | 00  | 3    |
|                  |                            | 38 miles/gallon or better                                                                                                    |                      |                            |     | [+] | ĉ.   |
|                  |                            | (+) Vehicle & Rate Details                                                                                                    |                      |                            |     |     |      |
| Interr           | mediate 2 or 4 dr. ICAR    |                                                                                                    |                      |                            |     |     |      |
|                  |                            | Toyota Corolla or similar (2)                                                                                                    | 210.82.000 000000    |                            |     |     |      |
|                  |                            | 1 6 Decrement                                                                                                    | 2 TO.OZ USD Per Week |                            |     |     |      |
|                  |                            | 2 Jama Suiteasas 1 Small Suiteasa                                                                                                    |                      |                            |     |     |      |
| -                |                            | Automatic Transmission                                                                                                    | Select               |                            |     |     |      |
| -                |                            | Air Conditioning                                                                                                    |                      |                            |     |     |      |
|                  |                            | 32 miesinalion or better                                                                                                    |                      |                            |     |     |      |
|                  |                            | C. measure a search                                                                                                    |                      |                            |     |     |      |
|                  |                            | 1+1 Vehicle & Rate Details                                                                                                    |                      |                            |     |     | - 17 |

- 8. Choose extras (if any):
- 9. Click Submit to Review & Book.
- Fill in the required screens. In the Arrival/Flight Information please include the PADD number in the "If you have a Company Order/Billing Reference Number enter it here:" box. Put PADD1074-01. You may include the CDP number again here as well CDP# 0065573.

| Mozilla Firefox                           | Link Link Roles Care Surgers Record Salar                                                                                                    | -                                      |            | x    |
|-------------------------------------------|----------------------------------------------------------------------------------------------------|----------------------------------------|------------|------|
| H https://www.hertz.ceservation/bookable  | +                                                                                                    | and the Antonio and                    |            |      |
| ♦ ♦ Attps://www.hertz.com/renta           | car/reservation/bookable                                                                                                    | <mark>8</mark> ₹ Google                | ۶ 🖡        | A    |
| GETA                                      | Please send text based E-mail only                                                                                                    |                                        |            | •    |
|                                           | I want to receive Hertz promotional offers                                                                                                    | Your Car                               | Edit       |      |
| NEW OR UPGRADE 2-VR. ACTIVATION REQUIRED. | Arrival/Flight Information                                                                                                    |                                        |            |      |
| Choose your phone                         | Please add your flight information                                                                                                    |                                        |            |      |
|                                           | Airline or Train Service                                                                                                    |                                        |            |      |
| I am not arriving by Airplane or Train    |                                                                                                    | Economy, ECAR                          |            |      |
|                                           | If you have a Company Order/Billing Reference Number enter it here:                                                                                                    | More Details                           |            |      |
| >                                         |                                                                                                    |                                        |            | E    |
|                                           |                                                                                                    | Payment Method Pay Later               |            | ack  |
|                                           |                                                                                                    |                                        | :          | edbe |
|                                           |                                                                                                    | Rate Details                           |            | Ш    |
|                                           | By clicking on the "Submit" button, you confirm that you understand and accept our <u>Rental Qualification and</u>                                                                                            | 1 week at 187.88 USD                   | 187.88 USD |      |
|                                           | Requirements, Terms and Conditions and you understand the Age Restrictions                                                                                                    |                                        |            |      |
|                                           |                                                                                                    | Vehicle Licensing Cost<br>Recovery     | 7.70 USD   |      |
|                                           |                                                                                                    | Customer Facility<br>Charge            | 8.40 USD   |      |
|                                           | Terms and Conditions                                                                                                    | Included                               |            |      |
|                                           | Rates are for the time and location displayed above. Approximate rental charges are based on available                                                                                                    | <ul> <li>Loss Damage Waiver</li> </ul> |            |      |
|                                           | information at the time of reservation for renters age 25 and older. For minimum age requirements<br>please see "Rental Qualifications and Requirements" link below for details. Please note that for renters |                                        |            |      |
|                                           | under age 25 an additional daily age differential charge may apply. Additional fees or surcharges may<br>be applied at time of rental.                                                                        | Vehicle Subtotal                       | 223.54 USD | Ŧ    |